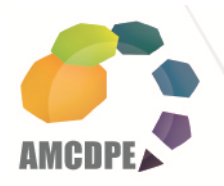

# GUÍA RÁPIDA PARA ACCESAR A LA PLATAFORMA BASECAMP

Con la siguiente **guía rápida** Ud. podrá accesar a la plataforma **Basecamp** de manera sencilla en tan solo 4 pasos:

## PASO 1: ENTRAR AL MENSAJE DE CORREO ELECTRÓNICO DE BASECAMP

En su correo electrónico deberá recibir un mensaje con el asunto: "Te invitamos a nuestro sistema de gestión de proyectos...".

|             |                                   |                                                                      | leved a dec       | Denfil Com     | - Ester             | Caland             | laria MSNL Ca                               |
|-------------|-----------------------------------|----------------------------------------------------------------------|-------------------|----------------|---------------------|--------------------|---------------------------------------------|
| ,           |                                   |                                                                      | lovedades         | Penni Cone     | O FOLOS             | Calend             | IANO IVISIN CO                              |
| 5 S         | ugeridos 🔻 🙋                      | Galería de Web Slice                                                 | 🔻 🙋 Entrer        | namientos 🔻    | 🥭 Imagin            | e Cup 🔻            | 🖉 Noticias 👻 🧯                              |
| 6           | Microsoft Excl                    | n 🏉 Hotmail - ja                                                     | . 🗙 🌈 AM          | CDPE - Aso     | A 1                 | - 🖑                | 🔊 🕆 🖃 🖶                                     |
| FIG         | otmail (8448)                     | Messenger (36)                                                       | SkyDrive          | MSN            |                     |                    | Jai                                         |
|             |                                   |                                                                      |                   |                |                     |                    |                                             |
| Ju.         | evo Eliminar                      | Correo no deseado                                                    | Limpiar • A       | notar.como 🔻   | Movera              |                    | æ                                           |
| 10          | cro chinha                        | conco no acocado                                                     | emplai //         | inotar conno   | morera              | - Carlo            | -                                           |
|             |                                   |                                                                      |                   |                |                     |                    |                                             |
| F           | Resultados                        | de la búsque                                                         | da                |                | ba                  | secamp             |                                             |
| F           | Resultados<br>Mostrar:            | de la búsque                                                         | da<br>De contacto | s Actualiza    | ba                  | secamp             | e grupos                                    |
| F           | Resultados<br>Mostrar:            | de la búsque<br>Todos   No leídos                                    | da<br>De contacto | s   Actualiza  | ba<br>ciones socia  | secamp<br>ales   D | e grupos                                    |
| F           | Resultados<br>Mostrar:<br>Todo lo | a de la búsque<br><b>Todos</b>   No leídos  <br>demás «              | da<br>De contacto | os   Actualiza | ba<br>iciones socia | secamp<br>ales   D | e grupos                                    |
| F           | Resultados<br>Mostrar:<br>Todo Io | a de la búsque<br>Todos   No leídos  <br>demás «<br>M                | da<br>De contacto | s   Actualiza  | ba<br>iciones socia | secamp<br>ales   D | e grupos  <br>Entrada                       |
| T<br>T<br>T | Resultados Mostrar: Todo lo       | de la búsque<br>Todos   No leídos  <br>demás «<br><u>Mo</u>          | da<br>De contacto | is   Actualiza | ba<br>iciones socia | secamp<br>ales   D | e grupos  <br>Entrada<br>Entrada            |
|             | Resultados<br>Mostrar:<br>Todo lo | a de la búsque<br>Todos   No leídos  <br>demás «<br>M<br>M<br>M<br>M | da<br>De contacto | is   Actualiza | ba                  | ales   D           | e grupos  <br>Entrada<br>Entrada            |
|             | Resultados Mostrar: Todo lo       | de la búsque<br>Todos   No leídos  <br>demás «                       | da<br>De contacto | s   Actualiza  | ba<br>aciones socia | ales   D           | e grupos  <br>Entrada<br>Entrada<br>Entrada |

O en caso de haber olvidado su contraseña el asunto es: "Restablecer tu contraseña".

| 02w.sn      | t102.mail. <b>live.com</b> /mail/In                                                       | iboxLight.aspx?fid=1          | &fav=1&n=2922  | 96/36#fid=18         | &fav=1&r ▼ 😽                     | ×        |
|-------------|-------------------------------------------------------------------------------------------|-------------------------------|----------------|----------------------|----------------------------------|----------|
| פר          | · <b>و</b>                                                                                | <ul> <li>Novedades</li> </ul> | Perfil Correo  | Fotos C              | Calendario MSN                   | Con      |
| os sug      | eridos 🔻 度 Galería de W                                                                   | eb Slice 👻 🙋 Entre            | enamientos 🔻 🧯 | Imagine Ci           | up 🔻 💋 Noticias ·                | • 🦲      |
| <i>(</i>    | licrosoft Exch 🔀 Hotn                                                                     | nail (1) 🗴 🍂 AN               | ICDPE - Aso    | 🟠 🗸                  | 🖑 🖸 💌 🛛                          | <b>-</b> |
| Hotr        | nail (8449) Messeng                                                                       | er (37) SkyDriv               | e MSN          |                      |                                  | Jane     |
|             |                                                                                           |                               |                |                      |                                  |          |
|             |                                                                                           |                               |                |                      |                                  |          |
| Nuevo       | Eliminar Correo no de                                                                     | seado Limpiar •               | Anotar como 🔹  | Mover a 🔻 🛛          | ₩ \$                             |          |
| Nuevo       | Eliminar Correo no de                                                                     | seado Limpiar •               | Anotar como 🔹  | Mover a •            | r correo electrónico             |          |
| Nuevo<br>En | Eliminar Correo no de<br>trada                                                            | seado Limpiar • /             | Anotar como 🔹  | Mover a 🔻 🛛<br>Busca | r correo electrónico             |          |
| Nuevo<br>En | Eliminar Correo no de<br>trada<br>Mester Tedes i Ne<br>Todo lo demás «                    | seado Limpiar • /             | Anotar como 🔹  | Mover a 🔹 🛛          | correo electrónico     De grupos |          |
| Nuevo       | Eliminar Correo no de<br>trada<br><u>Moston Todos   No</u><br>Todo lo demás «<br>Basecamp | seado Limpiar • /             | Anotar como •  | Mover a v  <br>Busca | r correo electrónico             |          |

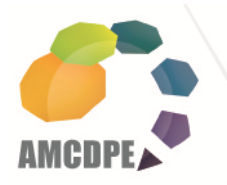

Asociación Mexicana de Centros para el Desarrollo de la Pequeña Empresa A.C.

### PASO 2: DAR CLIC AL ENLACE

Y una vez dentro, encontrará un mensaje tal como se muestra a continuación, en donde debe dar clic al hipervínculo de enlace para unirse al Basecamp:

| Webmaster Viktor Manuel Agregar a contactos<br>Para Janeth Nallely Hernández Magallanes                        | 22/09/2011 V<br>Responder 💌                             |
|----------------------------------------------------------------------------------------------------|---------------------------------------------------------|
| Asociación Mexicana de Centros para el Desarrollo de l                                                         |                                                         |
| Te invitamos a unirte a Basecamp, nuest<br>colaboración y gestión de proyectos.<br>Hola, Janeth Nallely,       | ro sistema de                                           |
| Webmaster Viktor Manuel acaba de configurar una cuer<br>que elegir un nombre de usuario y una contraseña. Sólo | nta para ti. Tan sólo tienes<br>Dileva algunos segundos |
| Haz clic en este enlace para comenzar:<br>https://amcdpe.basecamphg.com/id/invitations/5f8fdcddl               | dfcdfaa35bd2e97985425f53                                |
| Jienes alguna pregunta? Contacta con Webmaster Viktor Manue                                                    | I en la dirección                                       |

Lo mismo aplica para restablecer la contraseña:

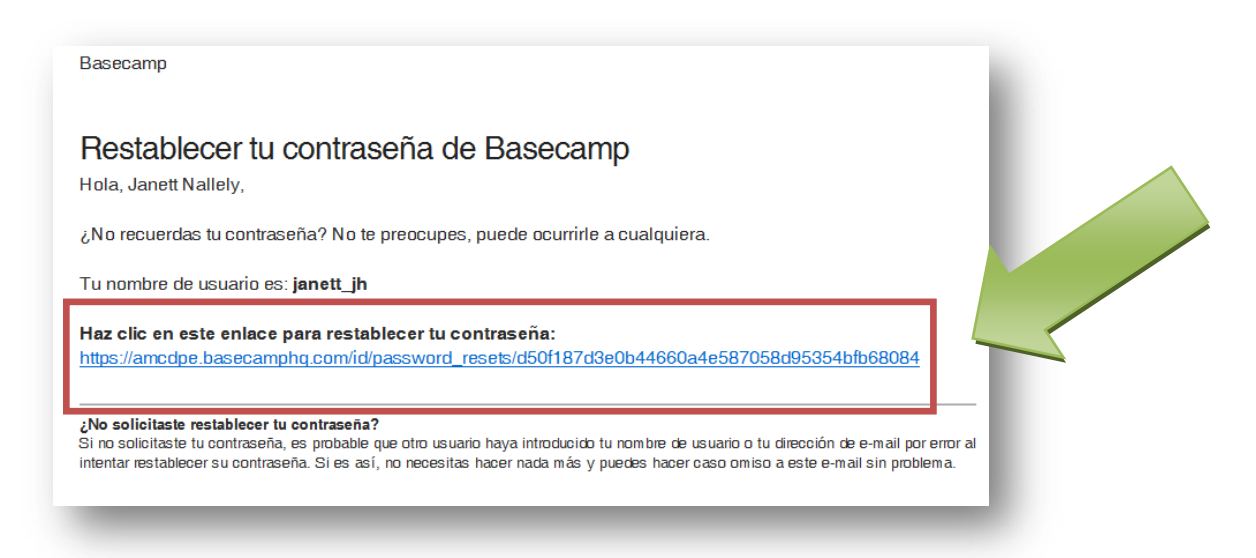

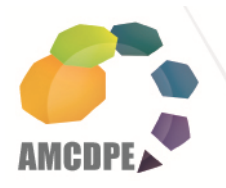

### PASO 3: INTRODUCIR DATOS DE USUARIO

En esta sección Ud. podrá introducir el **NOMBRE DE USUARIO** y **CONTRASEÑA** que se le envió en el correo del enlace (ver paso2), mismos que corresponden a los datos de acceso de las plataformas WebCATS y SBDCGlobal.com.

| Image: Bing         Bing           Favoritos         g g Sitios sugeridos ▼         g Gale | 😰 🔸 Novedades Perfil Correo Fotos Calendario MSN 🤎 🗷 Janett Nallely 💌<br>eria de Web Slice 💌 🖉 Entrenamientos 👻 🖉 Imagine Cup 🕶 🖉 Noticias 🖛 🍘 S28-Bolsa de Trabajo 👻 |
|--------------------------------------------------------------------------------------------|----------------------------------------------------------------------------------------------------|
| Reset your password<br>Reset your<br>Hi Janett N<br>Please use                             | ■ ♥ ● ■ ♥ Egins ♥ Segurided ♥ Herramientes ♥ ● ♥                                                                                                    |
|                                                                                            | Choose a new password<br>6 characters or torger. Add al least one number for extra safety.<br>Confirm your new password                                               |
|                                                                                            | Reset my password                                                                                                    |

Para confirmar la contraseña, deberá introducir este dato dos veces, y posteriormente dar clic en el botón inferior.

| Mindows Live Bing           |                 | 🔎 🗸 Novedades Perfil Correc                   | Fotos Calendario MSN         | >> Janett N         | iallely 👻 🗾 |
|-----------------------------|-----------------|-----------------------------------------------|------------------------------|---------------------|-------------|
| Favoritos 🛛 🐅 🌈 Sitios suge | eridos 👻 👩 Gale | a de Web Slice 🔻 👩 Entrenamientos 👻           | 🕘 Imagine Cup 👻 👩 Noticias 👻 | S2B-Bolsa de Tra    | ibajo 🔻     |
| Reset your password         |                 |                                               | 👻 🖃 🖶 💌 Página 💌 Segu        | uridad 🔻 Herramient | as 🕶 🔞 🕶 👋  |
|                             |                 |                                               |                              |                     | -           |
|                             |                 |                                               |                              |                     | - ń         |
| _                           |                 |                                               |                              |                     |             |
|                             | Pecetvou        | Basacamp password                             |                              |                     |             |
|                             | Heset you       | Dasecamp password                             |                              |                     |             |
|                             | Hi Janett N     | llely,                                        |                              |                     |             |
|                             | Please use      | he form below to set a new pass               | vord.                        |                     |             |
|                             |                 | Vaurusarnama                                  |                              |                     |             |
|                             | $\cap$          | ispott ib                                     |                              |                     |             |
|                             |                 | Janeu_In                                      |                              |                     |             |
|                             |                 | Choose a new password                         |                              |                     |             |
|                             |                 | •••••                                         |                              |                     |             |
|                             |                 | 6 characters or longer. Add at least one numb | er xtras                     |                     |             |
|                             |                 | Confirm your new newsyl                       |                              |                     |             |
|                             |                 | Commin your new password                      |                              |                     |             |
|                             |                 |                                               |                              |                     |             |
|                             |                 | Reset my password                             |                              |                     |             |
|                             |                 |                                               |                              |                     |             |
|                             |                 |                                               |                              |                     |             |
|                             |                 |                                               |                              |                     |             |
|                             |                 |                                               |                              |                     |             |
|                             |                 |                                               |                              |                     |             |

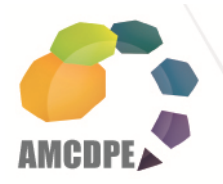

#### PASO 4: ENTRAR A LA PLATAFORMA

Una vez generado el **NOMBRE DE USUARIO** y **CONTRASEÑA**, podrá visualizar los proyectos que tiene disponibles.

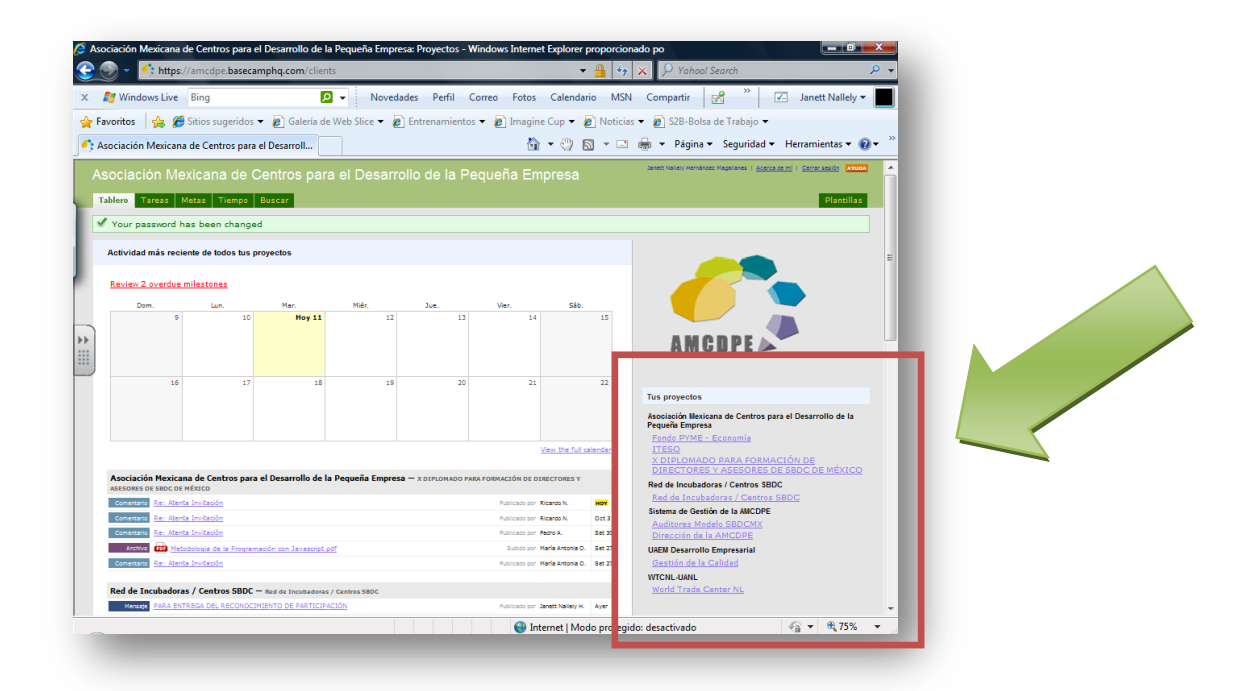

Una vez identificado el proyecto, dar clic sobre él y podrá trabajar en Basecamp.

|   | 🗴 ಶ Windows Live 🛛 Bing 🔎                            | <ul> <li>Novedades Perfil Correo Fotos Calend</li> </ul>                                                                                                    | lario MSN Compartir 🛛 📸 🔌 🗷 Janett Nallely 🕶 📗                        |
|---|------------------------------------------------------|----------------------------------------------------------------------------------------------------|-----------------------------------------------------------------------|
|   | 🚖 Favoritos 🛛 🚖 🏉 Sitios sugeridos 👻 🔊 Galería de W  | Veb Slice 🔻 🔊 Entrenamientos 👻 🖉 Imagine Cup 👻                                                                                                    | 💋 Noticias 👻 💋 S2B-Bolsa de Trabajo 👻                                 |
|   | Red de Incubadoras / Centros SBDC > Vista Gene       | h + 🖑                                                                                                    | 🔊 👻 🖃 🗭 👻 Página 🕶 Seguridad 🕶 Herramientas 🕶 🔞 🕶                     |
|   |                                                      |                                                                                                    |                                                                       |
|   | Voiver al l'ablero i Campiar a otro proyecto         |                                                                                                    | Paradolic I saliditatio alla                                          |
|   | Red de incubadoras / Centros SBDC R                  | Red de Incubadoras / Centros SBD                                                                                                    |                                                                       |
|   | Yista General Mensajes Tareas Metas Writeboards      | s Tiempo Archivos                                                                                                    | Personas Buscar 🚍                                                     |
| - |                                                      |                                                                                                    |                                                                       |
|   |                                                      | tess New events Nue                                                                                                    | vo archivo                                                            |
|   |                                                      |                                                                                                    |                                                                       |
|   | LUNES, N OCTUBRE 2011                                |                                                                                                    |                                                                       |
|   | Mentale PARA ENTREGA DEL RECONOCIMIENTO DE           | E PARTICIPACIÓN Publicado por Janett Na                                                                                                    | May H.                                                                |
|   | Archive Evaluacion del Evento V00 UAEM INCU          | /BASK G.pdf Sublob por Carlos F.                                                                                                    |                                                                       |
|   | Comentaria Re: ARCHIVO DE EVALUACIÓN DEL EVENT       | D Publicado por Carlos F.                                                                                                    | ANCOPE                                                                |
|   | Archivo Cal Lista Asistencia Curso Webcats (07 de oc | t de 2011).pdf Subido por Ivette Mi                                                                                                    |                                                                       |
|   | Comentario Re: Invitación                            | Publicado por Evette Mi                                                                                                    | ichelle V.                                                            |
|   | Comestario Re: ARCHIVO DE EVALUACION DEL EVENT       | O Publicado por M. en A.                                                                                                    | Gen W. C.                                                             |
|   | Constitution Re: ARCHIVO DE EVALUACION DEL EVENT     | O Publicado por M. en A.                                                                                                    | Angelica H. Sigue al tanto de este proyecto                           |
|   | Comentante<br>Re: ARCHIVO DE EVALUACIÓN DEL EVENT    | O Publicado por M. en A.                                                                                                    | Clem W. C. Activar actualizaciones por e-mail para recibir un         |
|   | VIEINES, 7 OCI UBIE 2011                             |                                                                                                    | cualquier tarea o metas añadidas o completadas                        |
|   | Mesage Servicio No Conforme, Acciones Correctivas y  | //o Preventivas Publicado por M. en G.                                                                                                    | r. Yetzari B. en el día anterior.                                     |
|   | Archive Con AMCDPE WebCats Janette Torres.pdf        | Subido por Mtra. Jar                                                                                                    | sette T. Si Canal RSS del proyecto (JQué es RSS7)                     |
|   | Arenno 🧰 Evaluacion del Evento V00.pdf               | Sublido por M. en G.                                                                                                    | T. Yetzari B. Personas incluidas en este proyecto                     |
|   | Menage Envío Evaluación de Instructor                | Publicado por M. en G.                                                                                                    | T. Yetzeri B. Asociación Mexicana de Centros para el Desarrollo de la |
|   | Comercano Re: SE SUBIRÁ VIDEO DEL CURSO PARA LO      | DS QUE TUVIERON PROBLEMAS Publicado por Mera. Jar                                                                                                    | rette T. Pequeña Empresa                                              |
|   | Menante SE SUBIRÁ VIDEO DEL CURSO PARA LOS O         | DUE TUVIERON PROBLEMAS TÉCNICOS Publicado por Jamet Na                                                                                                    | Janett Nallely Hernández Magallanes                                   |
|   | Arcivo 🚥 Sesión de Asesoría (Informe para la Aseso   | oría) V01.docx Subito por Janett Na                                                                                                    | Ing. en Comp. Janett Nallely Hernández Magallanes                     |
|   | Arstha Impacto Económico (Reporte de Impacto I       | Económico) VOI docy Subido por Janett Na                                                                                                    | Latest activity airededor de 4 horas ago                              |
|   | Attivo                                               | 0.0 dears                                                                                                    | Raul Camacho M.<br>Latest activity airededor de 19 horas ago          |
|   | Artino Contacto (Reporte de Asessaria) V01 deca      | Subio or Janett N                                                                                                    | Enrique Maza Cotero                                                   |
|   |                                                      | a transfer and the second second seco | Latest activity 1 day ago                                             |
|   | Capacitación (Reporte de Capacitación) V             | 101.00CX                                                                                                    | Latest activity 3 days ago                                            |
|   | Addition and Asistente nara Clientes - Empresas V01. |                                                                                                    |                                                                       |

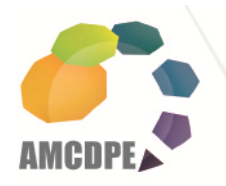

Asociación Mexicana de Centros para el Desarrollo de la Pequeña Empresa A.C.

Seguimos en contacto.

M. EN ED. JANETT NALLELY HERNÁNDEZ MAGALLANES COORDINACIÓN DE TECNOLOGÍAS DE LA INFORMACIÓN AMCDPE Corregidor Gutiérrez #209, La Merced Toluca, México, C.P.: 50080 Tel. +52 (722) 2 14 44 97 y 2 14 41 87 Ext. 102 janett\_jh@amcdpe.org